## Parte 1 (RTF e HTML)

- Com o Word produza um documento RTF (teste.rtf)
- Grave-o com formato HTML e visualizar no browser

## Parte 2: (PostScript)

- Adicionar uma impressora "Virtual" que não existe de facto só para imprimir para ficheiro. A nossa impressora vai chamar-se "PARA\_FICHEIRO".

## - No Painel de Controlo escolher a opção Impressoras e Faxes

- Escolher a opção de adicionar uma impressora local, mas não seleccionar a detecção automática, dado que não há de facto nenhuma impressora para detectar:

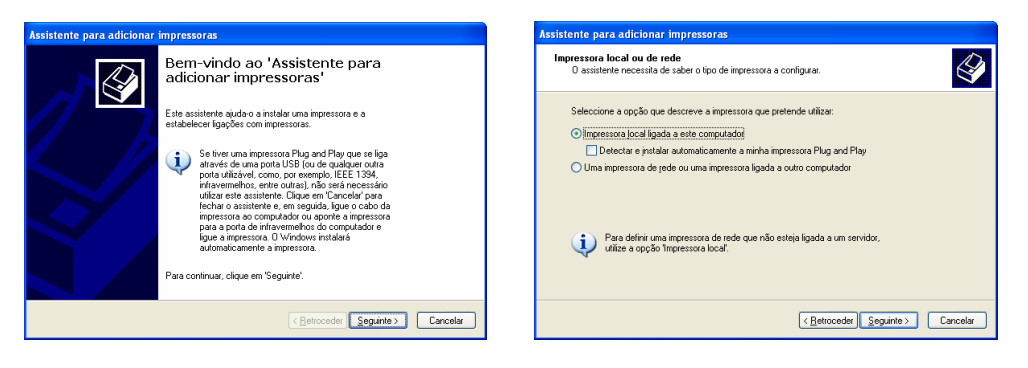

- Escolher File: como porta de impressora, para imprimir sempre para ficheiro

| Assistente para adicionar impressoras                                                                                                    | Assistente para adicionar impressoras                                                                                                    |
|----------------------------------------------------------------------------------------------------|----------------------------------------------------------------------------------------------------|
| Seleccione uma porta de impressora<br>Que porta deseja utilizar para imprimir os documentos?                                                                                                    | Instalar software de impressora<br>O l'abricante e modelo determinam o software de impressora a utilizar.                                                                                                    |
| Seleccione a porta que a sua impressora deve utiliza. Se a porta não estiver listada<br>pode criar uma nova porta.<br>O Utilizar e seguinte porta:<br>INota A meioria dos computadores utilizam a porta LPT1 para comunicar com a | Seleccióne o tábicante o e modelo da impessoa Se esta vinha ecompanhoda de uma disquite de<br>initialação classe em Dinoc. Se a enterestara não constar da lista, procue na documentação da<br>impressora soltware de impressore compatível.                                                                                                    |
| Impressiva local , A nona para esta porta seta semenante ao deserino em basico<br>Contra uma nova porta:<br>Tipo de porte:<br>Local Post V                                                                                        | Fabricante     Impressoas       Genérico     Impressoas       Genérico     Impressoas       Genérico     Impressoas       Genérico     Impressoas       HP     Impressoas       IBM     Impressoas       Impressoas     Impressoas       IBM     Impressoas       Impressoas     Impressoas       IBM     Impressoas       Impressoas     Impressoas       Impressoas     Impressoas |
| < <u>Retroceder</u> <u>Seguinte</u> Cancelar                                                                                                    | <betroceder seguinte=""> Cancelar</betroceder>                                                                                                    |

- Concluir o processo de instalação normalmente

## Parte 3: (Imprimir PostScript)

- Com o browser imprimir o ficheiro HTML na impressora acabada de adicionar, gerando um ficheiro "texto.ps"

Parte 4: (Visualizador PostScript)

- Procurar no google "GSView"; Trata-se de um software grátis, muito bom, para ver e converter ficheiros PostScript. Descarregue os dois ficheiros sugeridos e instale-os no seu computador;

- Abrir o ficheiro "texto.ps" com o "GSView" e converter para "texto.pdf"